## Building in the VSTS cloud with Nuget TDS build package

This is a quick tutorial how to use TDS with Visual Studio online.

- 1. Create a solution with TDS project(s)
- 2. Check it in to VSTS
- 3. There's a prepared NuGet package with the TDS build components that's ready to use it's located inside the TDS installation zip, under the \NuGetPackages folder
- 4. Add TDS Nuget build components to the solution
  - a. Right-click on solution -> Manage Packages for Solution

|   |                                    |    | e Solut |
|---|------------------------------------|----|---------|
| * | Build Solution                     | F6 | ТІ      |
|   | Rebuild Solution                   |    |         |
|   | Deploy Solution                    |    |         |
|   | Clean Solution                     |    |         |
|   | Analyze                            |    | → []    |
|   | Batch Build                        |    |         |
|   | Configuration Manager              |    |         |
| Ħ | Manage NuGet Packages for Solution |    | TI      |
|   |                                    |    |         |

- b. Add custom NuGet repository, pointing at the TDS NuGet package folder -or- in case you have your own NuGet repo, upload the package to it
- c. Switch to the custom repository and select the HedgehogDevelopment.TDS package that holds the build components
- d. Attach the package to *every* TDS project inside the Solution:

| nage Packages for Solution                                                                                                    |                                  |                                                                                                    |                                                               |
|----------------------------------------------------------------------------------------------------|----------------------------------|----------------------------------------------------------------------------------------------------|---------------------------------------------------------------|
| owse Installed Updates Consolidate                                                                                                    | Package source: Package source - |                                                                                                    |                                                               |
| earch (Ctrl+E) $P$ T Include prerelease                                                                                                    |                                  |                                                                                                    |                                                               |
| HedgehogDevelopment.TDS by Charles Turano<br>Adds Team Development for Sitecore (TDS) build components to a TDS project. This removes the need to install TDS on a build server when building | ж<br>Т                           | • HedgehogDevelopment.TI                                                                            | DS                                                            |
| Tos projecis.                                                                                                    |                                  | Version(s) - 1                                                                                      |                                                               |
| TDS2RocksConnector by Charles Turano                                                                                                    | v5.5.0.15                        | Project ^                                                                                           | Version                                                       |
| Allows TDS and Rocks to communicate                                                                                                    |                                  | TDS Project                                                                                         | 5.5.0.15                                                      |
|                                                                                                    |                                  | Web Project                                                                                         |                                                               |
| TemplateDiagram by Sean Kearney                                                                                                    | v1.2.0                           |                                                                                                    | Deterault                                                     |
| visualize your sitecore templates in a diagram.                                                                                                    |                                  | Installed: 5.5.0.15                                                                                 | Uninstall                                                     |
|                                                                                                    |                                  | Version: Latest stable 5.5.0.15                                                                     | ✓ Install                                                     |
|                                                                                                    |                                  | ( Options                                                                                           |                                                               |
|                                                                                                    |                                  | Description                                                                                         |                                                               |
|                                                                                                    |                                  | Adds Team Development for Sitecore (TDS) build<br>removes the need to install TDS on a build server | components to a TDS project. This when building TDS projects. |
|                                                                                                    |                                  | Version: 5.5.0.15                                                                                   |                                                               |
|                                                                                                    |                                  | Author(s): Charles Turano                                                                           |                                                               |
|                                                                                                    |                                  | Date published: Monday, June 13, 2016 (6/13/20                                                      | 116)                                                          |
|                                                                                                    |                                  | Tags: TDS                                                                                           |                                                               |
|                                                                                                    |                                  | Dependencies                                                                                        |                                                               |
|                                                                                                    |                                  | No dependencies                                                                                     |                                                               |

- f. On VS start, check-in your changes to source control
- 5. Prepare a build definition on the VSTS build server. Two options here:
  - a. Option 1: Visual Studio Build (don't use "Restore NuGet Packages" because it's deprecated)
    - i. Set a solution target
    - ii. Point at the correct build platform and build configuration
    - Select the VS version you are building against iii.
    - Select the MSBuild Architecture iv.

| Save * 都 Queue build 🤊 Undo |                 |                                                |
|-----------------------------|-----------------|------------------------------------------------|
| Add build step              | Build soluti    | on                                             |
| NuGet restore               | Solution        | <path file="" solution="" the="" to=""></path> |
| NuGet Installer             | X MSBuild Argu  | ments                                          |
| H                           | Platform        | Any CPU                                        |
|                             | Configuration   | Cloud                                          |
| Build solution              | Clean           |                                                |
| Visual Studio Build         | X Visual Studio | Version Visual Studio 2015                     |
|                             | > Advance       | d                                              |
|                             | ∡ Control (     | Options                                        |
|                             | Enabled         |                                                |
|                             | Continue        | on error                                       |
|                             | Always ru       | n 🗌                                            |
|                             | Timeout         | 0                                              |

- v. Add NuGet Installer step
  - 1. Point it to the correct Solution path
  - 2. Set Restore as Installation type
  - 3. Move the Nuget Installer step ahead of the build step

## Definitions / | Builds

| Add build step      |   | NuGet restore                          | 1                                              |
|---------------------|---|----------------------------------------|------------------------------------------------|
| NuGet restore       | × | Path to solution or<br>packages.config | <path file="" solution="" the="" to=""></path> |
| NuGet Installer     | ^ | Path to NuGet.config                   |                                                |
|                     |   | Installation type                      | ● Restore ○ Install                            |
|                     |   | Disable local cache                    |                                                |
| Build solution      |   | NuGet arguments                        |                                                |
| Visual Studio Build |   | Advanced                               |                                                |
|                     |   | Path to NuGet.exe                      |                                                |
|                     |   | A Control Options                      |                                                |
|                     |   | Enabled                                |                                                |
|                     |   | Continue on error                      |                                                |
|                     |   | Always run                             |                                                |
|                     |   | Timeout                                | 0                                              |

- b. Option 2: Using an MSBuild step (don't use "Restore NuGet Packages" because it's deprecated)
  - i. Set a solution target
  - ii. Point at the correct build platform and build configuration
  - iii. Select the MSBuild version you want to use
  - iv. Select the MSBuild Architecture

| Save * 短 Queue build り Undo |                   |                                                           |
|-----------------------------|-------------------|-----------------------------------------------------------|
| Save point Pointo           |                   |                                                           |
| Add build step              | Build solution    |                                                           |
| NuCot restore               | Project           | <pre><path file="" solution="" the="" to=""></path></pre> |
| NuGet Installer             | Platform          | Any CPU                                                   |
| Build solution              | Configuration     | Cloud                                                     |
| MSBuild                     | MSBuild Arguments | s                                                         |
|                             | Clean             | $\mathbf{\Sigma}$                                         |
|                             | Advanced          |                                                           |
|                             | Restore NuGet     | Packages                                                  |
|                             | Record Project    | Details                                                   |
|                             | MSBuild           | ullet Version $igtrianglet$ Specify Location              |
|                             | MSBuild Version   | n MSBuild 14.0                                            |
|                             | MSBuild Archite   | Active MSBuild x86                                        |
|                             | ✓ Control Optio   | ons                                                       |
|                             | Enabled           | $\mathbf{\nabla}$                                         |
|                             | Continue on err   | ror 🗌                                                     |
|                             | Always run        |                                                           |
|                             | Timeout           | 0                                                         |

- v. Add NuGet Installer step (same instruction as with Option 1)
- vi. Move the Nuget Installer step ahead of the build step
- c. Prepare the TDS license
  - i. Install the TDS license information as Variables for the build definition *do NOT use the keychains to encrypt the variables, because the license will not work* reference to VSTS docs

https://www.visualstudio.com/docs/build/define/variables

- 1. TDS\_Owner for company
- 2. TDS\_Key for the license key

| Definitions /   Builds                  |                               |
|-----------------------------------------|-------------------------------|
| Build Options Repository Variables Trig | ers General Retention History |
| 🎴 Save 🍯 🏝 Queue build 🍏 Undo           |                               |
| List of predefined variables            | Value Allow at Queue Time     |
| system.collectionId                     |                               |
| system.teamProject                      |                               |
| system.definitionId                     |                               |
| K TDS_Owner                             | a 🗆                           |
| X TDS_Key                               | a 🗆                           |
| 🛉 Add variable                          | 0                             |

If the license is not accepted, you'll get the following exception: Exception Invalid License(Exception) in file sitecore\content.item.